# Temat: Projektujemy tabele.

Na dzisiejszej lekcji:

- Poćwiczysz wstawianie tabeli, scalanie, dodawanie obramowania i cieniowanie
- Poznasz zaawansowane opcje tabeli

## Przypomnienie i utrwalenie

#### Zadanie 1.

Wykonaj tabelę z nazwami zwierząt. W pierwszej kolumnie wpisz trzy zwierzęta należące do ssaków, w drugiej trzy gatunki ptaków, w trzeciej gadów, a w czwartej płazów. Obramowanie tabeli sformatuj wg własnego pomysłu. Wykonaj cieniowanie komórek wg następującej kolejności: komórki z nazwami ssaków na czerwono, ptaków na niebiesko, gadów na brązowo, płazów na zielono. Nie zamykaj dokumentu.

#### Zadanie 2

W poprzednim zadaniu zapomniałem podać, że 1 wiersz powinien zawierać nazwy kolumn. Wstaw wiersz nad wypełnionymi dotychczas i wpisz w komórkach odpowiednio nazwy kolumn SSAKI, PTAKI, GADY, PŁAZY. Ustal cieniowanie tego wiersza na niebieski, a czcionkę ustal na białą lub żółtą. Nie zamykaj dokumentu.

## Autoformatowanie tabeli.

Istnieją gotowe już wzorce formatujące Tabelę. Zaletą ich jest szybkie wykonanie zmian obramowania, kolorów komórek i czcionek. Jak to działa?

- Ustaw kursor myszy wewnątrz Tabeli
- Wybierz Tabela -> Autoformatowanie
- W stylach wybierz: **Tabela Siatka 8** (To tylko przykład, mogą być inne wzorce)
- W dole okna odznacz ostatnie wiersz, ostatnia kolumna (*jeśli będzie to tabela* sumująca to pozostawisz te opcje teraz są niepotrzebne)
- Kliknij Zastosuj

## Zadanie 3

Wykonaj **Autoformatowanie** tabeli wykonanej w zadaniach 1 i 2. Tabelę zapisz w katalogu **Teksty** w Moich dokumentach pod nazwą **Autoformatowanie tabeli**.

## Zadanie 4

W pewnej firmie pracują następujące osoby: Jan Kapitalny – dyrektor, Jerzy Usłużny – zastępca dyrektora, Anna Zmyślna – inżynier, Barbara Cyferkowska – księgowa, Ignacy Majsterkiewicz – kierownik, Mateusz robotny – pracownik, Bożena Zabiegańska – pracownik oraz TY – informatyk. Szefowa działu kadr Marlena Papierkiewicz, poprosiła cię o wykonanie tabeli. W pierwszej kolumnie umieść liczbę porządkową (L.p.), w drugiej imię, w następnej nazwisko, a w ostatniej – zajmowane stanowisko.

- policz liczbę kolumn i wierszy (nie zapomnij o sobie i Pani z działu kadr!)
- w pierwszym wierszu wpisz nazwy kolumn
- wstaw Autoformatoranie. Sam wybierz szablon.
- Tabelę zapisz w katalogu Teksty w Moich dokumentach pod nazwą Firma.

## Właściwości tabeli: wyrównanie tabeli i zawijanie tekstu

Czasami potrzebujemy napisać tekst obok tabeli. I co wtedy. Nie ma problemu.

- Ustaw kursor wewnątrz tabeli
- Wybierz Tabela -> Właściwości Tabeli -> Zakładka Tabela
- lub Menu Podręczne -> Właściwości Tabeli -> Zakładka Tabela
- Wybierz wyrównanie. Do lewej lub do prawej
- Wybierz Zawijanie tekstu Wokoło

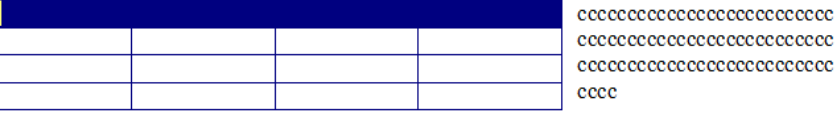

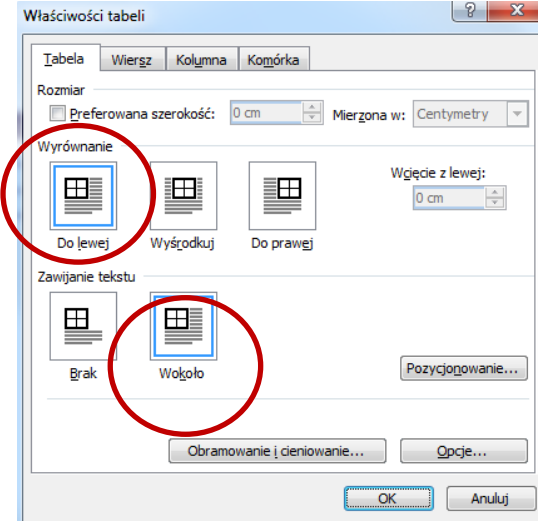

## Zadanie 5

Wykonaj tabelę jak obrazek powyżej. Ustal odpowiednie wyrównanie i zawijanie tekstu. Tabelę zapisz w katalogu **Teksty** w Moich dokumentach pod nazwą **Wyrównanie tabeli i zawijanie tekstu**.

| utoformatov                                                                           | vanie tabeli                                                      |                                 |                          | ×                            |
|---------------------------------------------------------------------------------------|-------------------------------------------------------------------|---------------------------------|--------------------------|------------------------------|
| Kategoria:                                                                            |                                                                   |                                 |                          |                              |
| Wszystkie sty                                                                         | /le tabeli                                                        |                                 | •                        |                              |
| <u>S</u> tyle tabeli:                                                                 |                                                                   |                                 |                          |                              |
| Tabela - Prosty 1                                                                     |                                                                   |                                 |                          | Nowy                         |
| Tabela - Prosty 2                                                                     |                                                                   |                                 |                          |                              |
| Tabela - Prosty 3<br>Tabela - Siatka                                                  |                                                                   |                                 |                          | <u>U</u> suń                 |
| Tabela - Siatk                                                                        | a 1                                                               |                                 |                          |                              |
| Tabela - Siatk                                                                        | a 2                                                               |                                 |                          |                              |
| Tabela - Siatk                                                                        | a3<br>a4                                                          |                                 |                          | -                            |
| Tabela - Siatka 5                                                                     |                                                                   |                                 |                          | Modyfikui                    |
| Tabela - Siatka 6                                                                     |                                                                   |                                 |                          |                              |
| Tabela - Siatk                                                                        | (a.7                                                              |                                 | _                        | Domyślne                     |
| 1 40614 - 3140                                                                        | ao                                                                |                                 |                          |                              |
| Dedelad                                                                               |                                                                   |                                 |                          |                              |
| Podgląd                                                                               |                                                                   |                                 |                          |                              |
| Podgląd                                                                               | Sty                                                               | Lut                             | Mar                      | Suma                         |
| Podgląd<br>Wsch.                                                                      | Sty<br>7                                                          | Lut<br>7                        | Mar<br>5                 | Suma<br>19                   |
| Podgląd<br>Wsch.<br>Zach.                                                             | Sty<br>7<br>6                                                     | <b>Lut</b><br>7<br>4            | Mar<br>5<br>7            | Suma<br>19<br>17             |
| Podgląd<br>Wsch.<br>Zach.<br>Płd.                                                     | <b>Sty</b><br>7<br>6<br>8                                         | <b>Lut</b><br>7<br>4<br>7       | Mar<br>5<br>7<br>9       | Suma<br>19<br>17<br>24       |
| Podgląd<br>Wsch.<br>Zach.<br>Płd.<br>Suma                                             | Sty   7   6   8   21                                              | <b>Lut</b><br>7<br>4<br>7<br>18 | Mar<br>5<br>7<br>9<br>21 | Suma   19   17   24   60     |
| Podgląd<br>Wsch.<br>Zach.<br>Płd.<br>Suma                                             | Sty   7   6   8   21                                              | Lut<br>7<br>4<br>7<br>18        | Mar<br>5<br>7<br>9<br>21 | Suma   19   17   24   60     |
| Podgląd<br>Wsch.<br>Zach.<br>Płd.<br>Suma<br>Zastosuj form                            | Sty<br>7<br>6<br>8<br>21<br>at specjalny                          | Lut<br>7<br>4<br>7<br>18<br>do  | Mar<br>5<br>7<br>9<br>21 | Suma   19   17   24   60     |
| Podgląd<br>Wsch.<br>Zach.<br>Płd.<br>Suma<br>Zastosuj form.                           | Sty<br>7<br>6<br>8<br>21<br>at specjalny<br>nagłówkowe            | Lut<br>7<br>4<br>7<br>18        | Mar<br>5<br>7<br>9<br>21 | Suma<br>19<br>17<br>24<br>60 |
| Podgląd<br>Wsch.<br>Zach.<br>Płd.<br>Suma<br>Zastosuj form<br>V Wiersze<br>V Pierwsza | Sty<br>7<br>6<br>8<br>21<br>at specjalny<br>nagłówkowe<br>kojumna | Lut<br>7<br>4<br>7<br>18<br>do  | Mar<br>5<br>7<br>9<br>21 | Suma   19   17   24   60     |

## Właściwości tabeli: wysokość i szerokość komórki

Czasami istnieje potrzeba dokładnego ustalenia szerokości i wysokości komórki. Przykładem może być krzyżówka.

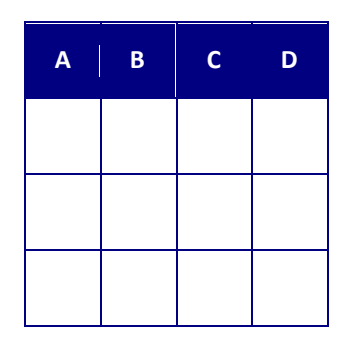

| Właściwości tabeli                                      | Właściwości tabeli                                       |
|---------------------------------------------------------|----------------------------------------------------------|
| Tabela Wiergz Kolumna Komórka<br>Rozmiar<br>Miercza Let | Tabela Wiersz Kolumna Komórka<br>Rozmiar<br>Kolumy 1-d-  |
| ✓ Określ wysokość: 1 cm → Wysokość wiersza: Dokładnie ▼ | V Prgferowana szerokość: 1 cm 👘 Mierzona w: Centymetry 💌 |
| Opcje                                                   | (** Poprzednia kolumna ) Następna kolumna >>             |
| OK Anuluj                                               | OK Anuluj                                                |

#### Wysokość Wiersza:

- Musisz zaznaczyć całą tabelę lub te komórki, które zmieniasz
- Wybierz Tabela -> Właściwości Tabeli -> Wiersz (ustalamy wysokość)
- Zaznacz pole Określ wysokość i wpisz wartość dla wysokości wiersza
- Wartość Dokładnie jest zdecydowanie lepsza, niż Co najmniej
- Potwierdź klawiszem OK.

#### Szerokość Kolumny:

- Musisz zaznaczyć całą tabelę lub te komórki, które zmieniasz
- Wybierz Tabela -> Właściwości Tabeli -> Kolumna (ustalamy szerokość Kolumny)
- Zaznacz pole Preferowana szerokość i wpisz wartość dla wysokości wiersza
- Centymetry chyba będą łatwiejsze niż Procenty. Jak myślisz?
- Potwierdź klawiszem OK.

#### Zadanie 6

Wykonaj tabelę jak obrazek powyżej. Tabelę zapisz w katalogu **Teksty** w Moich dokumentach pod nazwą **wysokość i szerokość komórki**.

## 

Wykonaj krzyżówkę z butem.

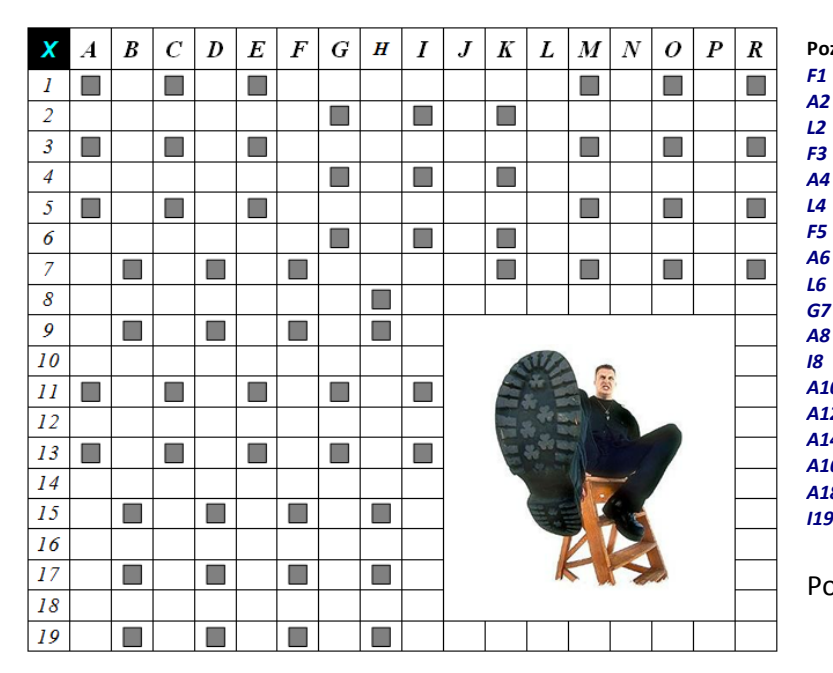

#### Poziomo:

- F1 (dawniej) drwina, szyderstwo.
- A2 zachwyca estetę.
- **L2** ogrodzenie.
  - warowny zamek, mała twierdza.
- A4 jeden z głównych bogów hinduizmu, czteroraki, siedzący na lotosie.
- L4 tytuł sułtanów tureckich, dziś odpowiadający polskiemu "pan".
- **F5** wzornik.
- A6 zabiedzony koń.
- L6 ozonowa.
- **G7** papuga popielata.
- A8 zwolennik postawy tolerancji wobec zachowań innych ludzi.
- *I8* matactwami krzyżuje czyjeś plany.
- A10 wazeliniarz, lizus.
- A12 włada szablą, floretem.
- A14 zbyt dużo metrów kwadratowych na osobę.
- A16 sceniczny jupiter.
- A18 gruczoł w jamie ustnej.
- 119 rzetelność Rzeckiego wobec Wokulskiego.

#### Poziomo sobie oszczędzimy ;-D

Kwadracik znajdziesz w Symbolach. Wstaw -> Symbol (Czcionka Wingdings 2)

Szerokość i wysokość komórek to 0,5cm

Znajdź w Internecie obrazek buta i wklej w scalone komórki. (Nie musi być ten sam. Ważne żeby był but)